## **Children's Research University**

Follow The below steps for fees payment.

**Step 1 :** fees ભરવા માટે https://portal.cugujarat.ac.in/CUPAYPORTAL/ લિંક પર જાઓ. ત્યાર પછી નીચેનું પેજ પ્રદર્શિત થશે.

| Select Course                    |   |  |  |
|----------------------------------|---|--|--|
| MASTER OF SOCIAL WORK            | ~ |  |  |
| GCAS Application Number          |   |  |  |
| Mobile Number Registered in GCAS |   |  |  |
|                                  |   |  |  |
| Log In                           |   |  |  |

Step 2 : ત્યાર બાદ તમારો course સિલેક્ટ કરો Mobile no. અને GCAS Application Number દાખલ

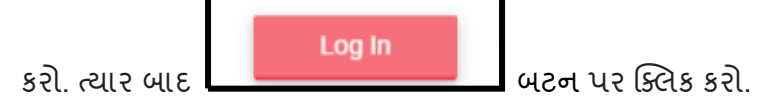

ત્યાર બાદ બાદ નીચેનું પેજ પ્રદર્શિત થશે.

| Enter OTP  | Sign In   |            |
|------------|-----------|------------|
|            | Enter OTP |            |
|            |           |            |
| Verify OTP |           | Verify OTP |

ત્યાર બાદ તમારા મોબાઈલ નંબર પર OTP નંબર આવશે એ નાખીને ને Verify OTP Button બટન પર ક્લિક કરો.

Verify OTP થઇ ગયા બાદ નીચેનું પેજ પ્રદર્શિત થશે.

જો તમારું document verify નહી હોય તો નીચેનું પેજ પ્રદર્શિત થશે.

| Applicant Name:                  | Programme: I                         | Gender: Male   GCAS Application Number: |
|----------------------------------|--------------------------------------|-----------------------------------------|
| Payment link will get active one | ce your document verified            |                                         |
|                                  |                                      |                                         |
|                                  |                                      |                                         |
| Admissions Helpdesk              |                                      |                                         |
|                                  | E. Haling and A. Haling Marsh and A. |                                         |
| Ū Time 11:00 AM To 5:00 PM (I    | Exclude Sunday and Public Holiday)   |                                         |
|                                  |                                      |                                         |
|                                  |                                      |                                         |

જો તમારું document verify હશે તો નીચેનું પેજ પ્રદર્શિત થશે.

| Applicant Name:                        | Programme                                           | (   Gender: Male   GCAS Application Number: ( )                                             |
|----------------------------------------|-----------------------------------------------------|---------------------------------------------------------------------------------------------|
| Pay Fees                               | . Inogramme.                                        |                                                                                             |
| After paying the fee for the first tim | ie, if the fee confirmation does not show, you will | have to wait for 24 hours, there is no need to pay the fee again, if you do not receive the |
| confirmation of the fee payment w      | ithin 24 hours, you will have to contact to the Tec | hnical Help Line Number.                                                                    |
|                                        |                                                     |                                                                                             |
|                                        |                                                     |                                                                                             |
| Admissions Helpdesk                    |                                                     |                                                                                             |
| $\mathbf{\mathbf{Y}}$                  | 📞 University Help Line Number:                      |                                                                                             |
| Ō Time 11:00 AM To 5:00 PM (Excl       | ude Sunday and Public Holiday)                      |                                                                                             |

Step 3 : ત્યાર બાદ Pay Fees બટન પર ક્લિક કરો. ત્યાર બાદ નીચેનું પેજ પ્રદર્શિત થશે. પછી

| Pay now |                   |
|---------|-------------------|
|         | બટન પર ક્લિક કરો. |

| Pay Fees |         | Х |
|----------|---------|---|
| Name     |         |   |
| Amount   | RS. :   |   |
|          | Pay now |   |
|          |         |   |

Close

ત્ચાર બાદ **Payment** કરવા માટે તમારી પસંદગી પ્રમાણેના Debit Card, Credit Card, Net Banking, UPI **Payment mode** પસંદ કરો. ત્યાર પછી નીચેના સ્ક્રીનશોટમાં દર્શાવેલ વિગતો ભરો અને પછી

|                 | Transaction times out in <b>14:29</b> min                        | S                         |         |
|-----------------|------------------------------------------------------------------|---------------------------|---------|
| orm No 93       |                                                                  |                           | English |
| Payment Informa | ition                                                            | ORDER DETAILS<br>Order #: | 1064    |
| Debit Cards     | We Accept : One RuPay VISA                                       | Order Amount              |         |
| Net Banking     | Evoiry Date CM/                                                  |                           |         |
| UPI             | Month V Year V                                                   |                           |         |
|                 | I agree with the Privacy Policy by proceeding with this payment. |                           |         |
|                 |                                                                  |                           |         |